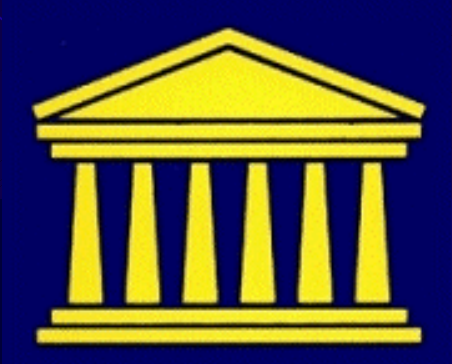

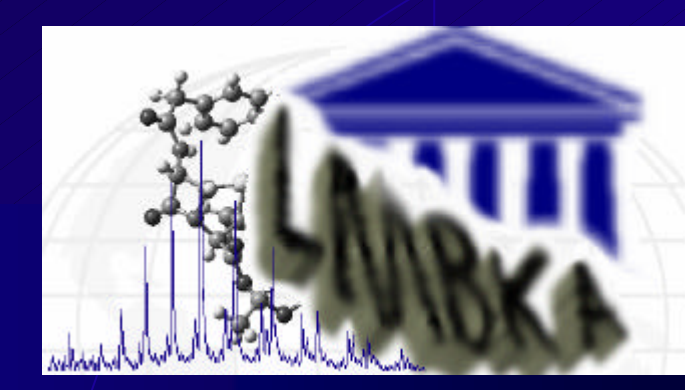

#### Lab. Medische Biochemie & Klinische Analyse

# **Practicum Medische Biochemie**

#### Invoer resultaten via het web

#### 

- Zelf resultaten invoeren via het web
  - enkel het eindresultaat
  - in de juiste eenheden !, "SI-eenheden" Kijk op bijbehorende lijst in practicumnota's Zie ook bij de veldnamen van de proeven
  - Zorg dat je geen *rekenfouten* maakt ! geen controle meer mogenlijk door ons ...
  - Je kan op gelijk welk moment je resultaat invoeren of corrigeren
  - Deadline alle resultaten binnen: groep 1: 14 oktober groep 2: 25 oktober

#### Webpagina:

http://lmbka.UGent.be/webdata/prac\_ members.html of via homepage LMBKA http://lmbka.UGent.be/medbio en dan naar "courses-education" onder de sectie "Medical Biochemistry" volg je de link "Het practicum bij dit opleidings-

onderdeel", dan "Invoerpagina voor resultaten van de practicumproeven"

| lestand Be <u>w</u> erken Beeld | <u>Favorieten Extra H</u> elp                                 |                                                                                                  |                                                    |                      |                         |
|---------------------------------|---------------------------------------------------------------|--------------------------------------------------------------------------------------------------|----------------------------------------------------|----------------------|-------------------------|
| = Vorige 🗸 🤿 🗸 🙆                | 🖄 🛛 🕄 Zoeken 🔅 Favorieten                                     | or Geschiedenis 🛛 🗟 🗸 🎒 🖸 🗸                                                                      | » Koppelingen 🙆 LMBKA                              | 🥑 infobel 🛛 🙋 RUGbib | ළි Google ළි RUG ළි     |
| res 🙋 http://lmbka.rug.ac.b     | e/webdata/prac_members.html                                   |                                                                                                  |                                                    |                      |                         |
|                                 | GEREGISTR                                                     | EERDE STUDEN                                                                                     | TEN LOG-IN                                         | PAGINA               |                         |
|                                 |                                                               |                                                                                                  |                                                    | 10                   |                         |
|                                 |                                                               | Gebruikersnaam: Paswoord                                                                         |                                                    |                      |                         |
|                                 | (Mask on derachaid turser                                     | Enter                                                                                            |                                                    |                      |                         |
| VERGEET NIET DE BRO             | uwaak onderscheid tusser<br>WSER VOLLEDIGAF TE SLUI<br>gedruk | n noord- en kleine letters !)<br>TENALS JE NA HET INGEVEN VAN<br>it te hebben) OF ANDEREN KUNNEN | I RESULTATEN TERUG OP DI<br>AAN JE RESULTATEN !!!! | EZE PAGINA KOMT (n   | a "return to home page" |

Practicum opleidingsonderdeel "Medische E

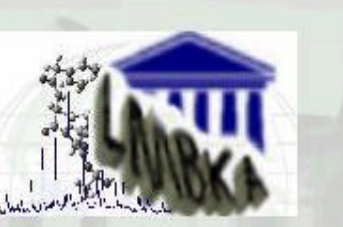

-66m

Laboratoria voor Medische Biochemie en voor Klinische Analyse

Gebruikersnaam en paswoord krijg je bij je staal

- v hou rekening met hoofd- en kleine letters!
- geef je paswoord niet door
- SLUIT BROWSER VOLLEDIG AF BIJ STOPPEN !!!!
- Bij problemen: mail mij !!!
   Jan.VanBocxlaer@UGent.be
  - en omschrijf je probleem !!
- Hou voor jezelf een papieren kopie bij van al je resultaten !!!

| estand Be    | <u>w</u> erken | Beeld    | Eav      | vorieten E <u>x</u> tr | ra <u>H</u> elp |              |      |   |    |             |         |                  |          |          |       |      |
|--------------|----------------|----------|----------|------------------------|-----------------|--------------|------|---|----|-------------|---------|------------------|----------|----------|-------|------|
| ■ Vorige 👻   | ⇒ - (          | 3 🖸      | <b>a</b> | <b>Q</b> Zoeken        | 📓 Favorieten    | Geschiedenis | 13-3 | - | ** | Koppelingen | E LMBKA | <li>infobel</li> | ど RUGbib | 🥭 Google | 🔊 RUG | 1    |
| res 🙋 http:. | //Imbka.       | rug.ac.b | e/cgi-t  | oin/webdat∼1.          | pl              |              |      |   |    |             |         |                  |          |          | •     | € Ga |

#### **Maintenance** Page

| <b>)</b>                           | 1032952925   |  |
|------------------------------------|--------------|--|
| ate Created                        | 25/9/2002    |  |
| chternaam                          | VAN BOCXLAER |  |
| oornaam                            | Jan          |  |
| tudentennummer                     |              |  |
| taalnummer                         |              |  |
| ilirubine (µmol/L)                 |              |  |
| henylalanine (mmol/L)              |              |  |
| lucose-colorimetrisch (mmol/L)     |              |  |
| reum (mmol/L)                      |              |  |
|                                    |              |  |
| holesterol-colorimetrisch (mmol/L) |              |  |
| DH (U/L)                           |              |  |
| lucose enzymatisch (mmol/L)        |              |  |
| reatinine (µmol/L)                 |              |  |
| rythrocytenaantal (x10E6/mm3)      |              |  |
| eucocytenaantal (/mm3)             |              |  |
|                                    |              |  |
| eucocytaire formule (%)            |              |  |

## Vergeet je staalnummer niet in te vullen !!

1

# phenylalanine: mg/dL x 0,06054 $\rightarrow$ mmol/L

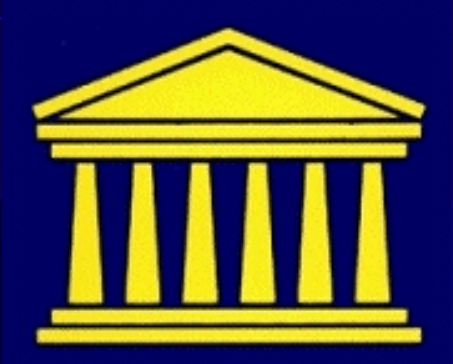

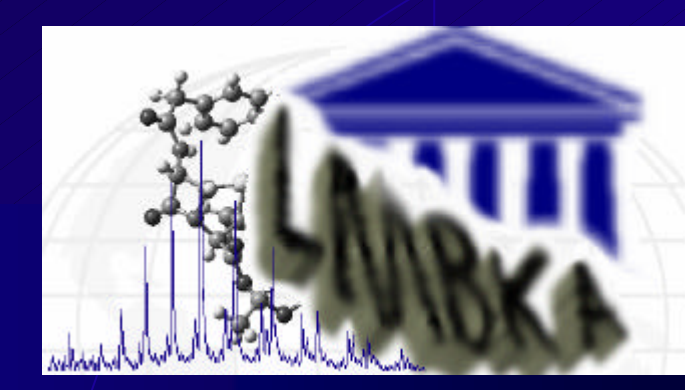

#### Lab. Medische Biochemie & Klinische Analyse

# **Medische Biochemie**

#### Webcourse & werkcollege Practicum

Dit is een begeleidende, ondersteunende reeks van "cases" met interactieve vragen en antwoorden "Problem-based learning" Inlog pagina: via homepage LMBKA http://lmbka. UGent.be/medbio en dan naar "courses-education" onder de sectie "Medical Biochemistry" volg je de link "Link up with the on-line Medical Biochemistry course", je komt dan op het vogende start scherm:

| estand   | Be <u>w</u> erken                     | Beeld    | <u>Favorieter</u> | E <u>x</u> tr | a <u>H</u> elp |              |          |    |             |         |                  |          |          |       |     |
|----------|---------------------------------------|----------|-------------------|---------------|----------------|--------------|----------|----|-------------|---------|------------------|----------|----------|-------|-----|
| ■ Vorige | $\bullet \Rightarrow \bullet \bullet$ | 8        | <u>යි</u>         | beken         | 😹 Favorieten   | Geschiedenis | B. 🗿 🖸 🔹 | ** | Koppelingen | E LMBKA | <li>infobel</li> | 🔊 RUGbib | 🥭 Google | 🔊 RUG | ۲   |
| res 🔊    | http://157.19                         | 3.70.183 | 3:9597/Socra      | atEase        |                |              |          |    |             |         |                  |          |          | - 6   | ⇒Ga |

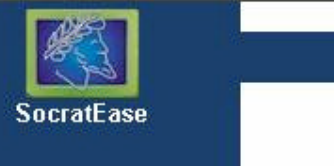

Help

English Français Deutsch Português Español

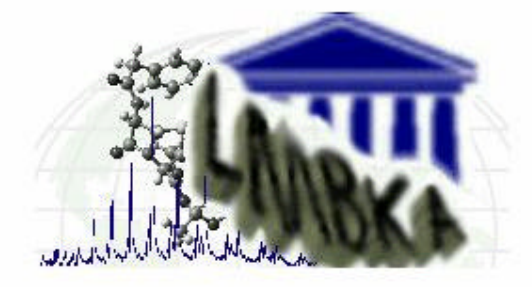

Please enter your user ID and password and click login to enter the training center.

| User ID  |       |
|----------|-------|
| Password |       |
|          | Login |

Click here to request a new user account.

1.5.1

Login

Het "User-ID" en "password" zijn <u>NIET</u> dezelfde als diegene die je gebruikt voor het ingeven v/d practicumresultaten !!!!

### Je moet je de allereerste keer REGISTREREN als gebruiker:

- "Click here to request a new user account"
- Je kiest zelf een bruikbaar, uniek User-ID
  - minstens 6 letters of cijfers
  - geen andere tekens, geen spaties
  - let op verschil hoofd- en kleine letters
  - gemakkelijkst is geen hoofdletters te gebruiken

| estand Be <u>w</u> erken Bee <u>l</u> d | <u>Favorieten</u> E <u>x</u> tra <u>H</u> elp                                                                                                    |         |
|-----------------------------------------|----------------------------------------------------------------------------------------------------|---------|
| = Vorige 🗸 🔿 🗸 🙆                        | 🖄 🐼 Zoeken 🗟 Favorieten 🏈 Geschiedenis 🗟 🗸 🎒 💽 🗸 👋 Koppelingen 🕘 LMBKA 🙆 infobel 🙆 RUGbib 🖉 Google 🦉                                                                                                    | RUG 🙋 S |
| res 🙋 http://157.193.70.183             | 3:9597/SocratEase?.req=user.request                                                                                                    | - @Gan  |
| SocratEase<br>Help                      | Request An A To create a new user, fill out the information below and click the "Create" button. Items marked with * are required. User ID  First Name User first name. 1 to 30 characters.  Example: user@server.com  Password A recret code of 4 to 16 characters.  Confirm Password  Create Cancel | ccount  |
|                                         | 4                                                                                                    |         |

Het "User-ID" en "password" zijn <u>NIET</u> dezelfde als diegene die je gebruikt voor het ingeven v/d practicumresultaten !!!!

### Je moet je de allereerste keer REGISTREREN als gebruiker:

- "Click here to request a new user account"
- Je kiest zelf een bruikbaar, uniek User-ID
  - minstens 6 letters of cijfers
  - geen andere tekens, geen spaties
  - let op verschil hoofd- en kleine letters
  - gemakkelijkst is geen hoofdletters te gebruiken

#### • Vul een extern E-mail adres in !!

- zorg dat dit correct is !!!
- ik moet je kunnen terug mailen dat je aanvaard bent als gebruiker
- check dus je mail naderhand ook regelmatig
- Kies zelf een paswoord en vul dit 2 x in
  - minstens 4, beter 6 karakters
  - enkel letters en/of cijfers, geen spaties
  - let op verschil hoofd- en kleine letters
  - gemakkelijkst is geen hoofdletters te gebruiken

Zorg dat je je User-ID en paswoord juist onthoudt !

Click op de knop "CREATE" en je krijgt het startscherm terug met de melding dat je aanvraag is doorgestuurd

 Eens geregistreerd als gebruiker (je wordt hiervan dus per mail op de hoogte gebracht) kan je in het vervolg gewoon inloggen in het beginscherm

Voor groep 1 v/h practicum: DOE DIT VANDAAG NOG, ZEKER DIEGENEN DIE MORGEN WERKCOLLEGE HEBBEN !!!

| ocratEase - The Intelligent Choice in Web-based Training - Microsoft Internet Explorer            |          |          |       |          |
|---------------------------------------------------------------------------------------------------|----------|----------|-------|----------|
| estand Be <u>w</u> erken Beeld <u>F</u> avorieten E <u>x</u> tra <u>H</u> elp                     |          |          |       |          |
| = Vorige 🔹 🔿 🖉 🖄 🛛 🐼 Zoeken 📾 Favorieten 🎯 Geschiedenis 🛛 🖏 🍜 💽 🗸 👋 Koppelingen 👰 LMBKA 🙋 infobel | 🛃 RUGbib | 🦲 Google | 🔊 RUG | <b>@</b> |
| res 🛃 http://157.193.70.183:9597/SocratEase                                                       |          |          | •     | ∂Ga      |

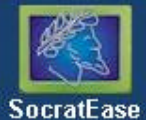

#### Login

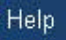

English Français Deutsch Português Español

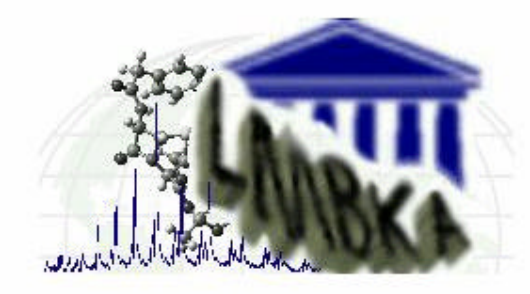

Please enter your user ID and password and click login to enter the training center.

| User ID  |       |
|----------|-------|
| Password |       |
|          | Login |

Click here to request a new user account.

#### **OPMERKINGEN:**

- Gebruik de <u>decimale</u> PUNT i.p.v. komma om je getallen in te voeren
- Voer je resultaten in op <u>3</u> beduidende cijfers

(indien je niet meer weet wat dit betekent: http://www.ionsource.com/Card/number/number.htm)